### Ad Astra Schedule

#### Scheduling Grids

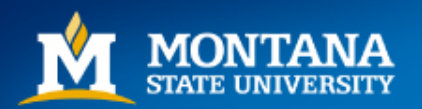

Mountains & Minds

### Navigating to the Scheduling Grids

- Navigate to the Ad Astra Portal: <u>https://www.aaiscloud.com/MontanaStateU\_Bozeman/Portal/GuestPortal.aspx</u>
- From the home page, click on the 'Calendars' tab and choose Scheduling Grids.

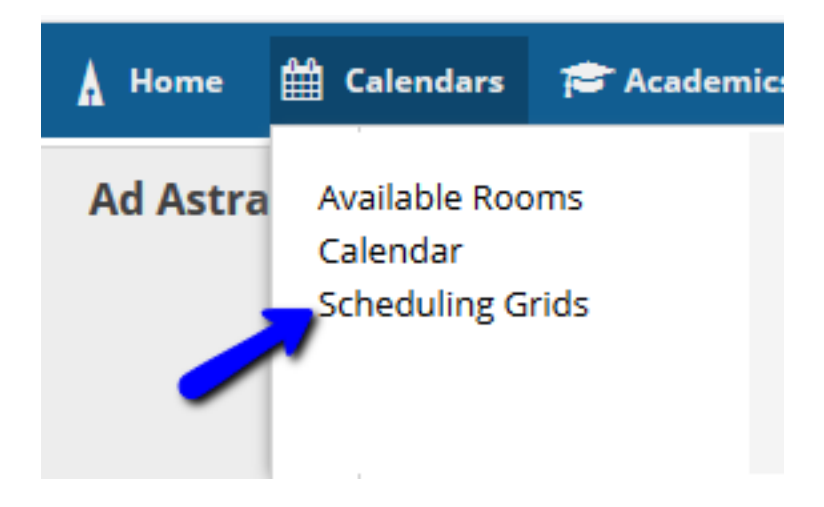

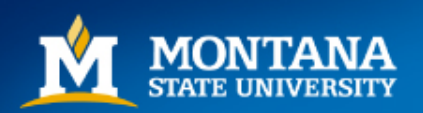

### <u>Filters</u>

- The Scheduling Grids will Default to 'Rooms' by 'Day'.
   Scheduled Sections appear in light blue, and Events appear in green. Cross-listed sections appear in orange.
- Choose a Calendar from the drop-down menu located in the middle of the screen.
   Campus Calendar is the default, but select a building filter from the list to view a specific building. You may also use multiple Filters on the left side of the screen to narrow your search results.

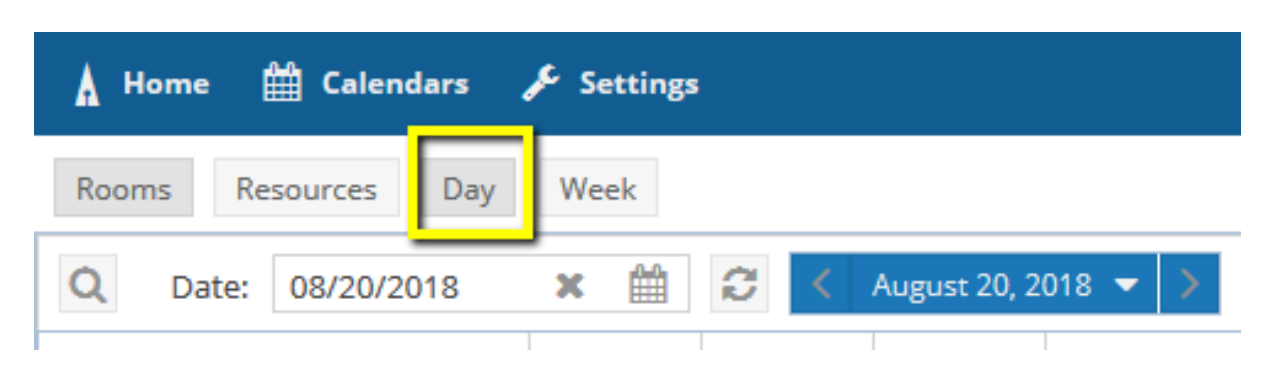

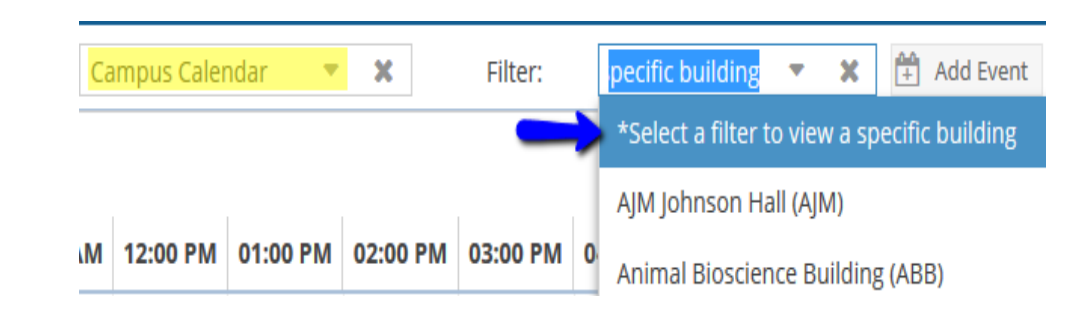

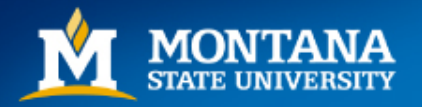

### **Filters**

- On the left hand side of the page, open the Filters by selecting the Looking Glass icon.
- Use Filters to narrow the search by filtering by Building, Room, Region, Room Type, Capacity etc. Select filters by clicking on the icon.
- Click Search button to fetch results.

| Rooms Res                       | ources | Day | Week |       |      |          |
|---------------------------------|--------|-----|------|-------|------|----------|
| Show Current Fi                 | lter   |     |      | Q Sea | arch | Q        |
| Custom                          |        |     |      | - 8   | ٥    | <u> </u> |
| Keyword:                        |        |     |      | 3     | K 🔺  | @ A1     |
| Location Filte                  | arc    |     |      |       |      | ⊙ AE     |
| Location Filte                  | .15    |     |      |       |      | ⊙ B/     |
| Campus                          |        |     |      | - *   | 0 =  | ⊙ B/     |
| Building                        |        |     |      | ->+÷  | 0    | ⊙ B/     |
| Room                            |        |     |      | +     | 0    | ⊙ BE     |
|                                 |        |     |      |       |      | ⊙ BE     |
| Region                          |        |     |      |       | ø    | ⊙ BF     |
| Room Type                       |        |     |      | +     | 0    | ⊙ Cŀ     |
|                                 |        |     |      |       |      | ⊙ Cł     |
| <ul> <li>Capacity: -</li> </ul> |        |     |      |       | _    | ⊙ CH     |
|                                 |        |     |      |       |      | ⊙ Cŀ     |
| Between:                        |        |     |      | \$    |      | ⊙ CH     |
| and:                            |        |     |      | \$    |      | ⊙ Cŀ     |

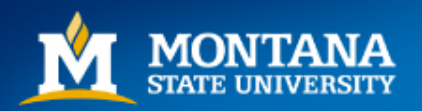

#### Day View

 The 'Day' view will list everything that is scheduled in each room for that day based on your search criteria. Toggle through the days using the arrow buttons next to the date, or by manipulating the calendar icon. When new dates are selected, click the 'Update Results' button to refresh the grids.

| 🛔 Home 🛗     | Calendars | 🖋 Settings            |           |          |          |          |          |              |
|--------------|-----------|-----------------------|-----------|----------|----------|----------|----------|--------------|
| Rooms Resou  | rces Day  | Week                  |           |          |          |          | Choose   | Calendar:    |
| Q Date: 08   | 3/28/2018 | 🗙 🛗 🕄 🔨 August 28     | 3, 2018 🔻 | >        |          |          |          |              |
| Room –1      | Capacity  | Туре                  | 06:00 AM  | 07:00 AM | 08:00 AM | 09:00 AM | 10:00 AM | 11:00 AM     |
| • WIL 2288 - | 19        | CONFERENCE ROOM (350) |           |          |          |          |          |              |
| ⊙ WIL 2274 - | 20        | CLASSROOM (110)       |           |          |          | CLS 20   | 01US/00  | CLS 101US/02 |
| O WIL 2257 - | 25        | CONFERENCE ROOM (350) |           |          |          |          | 1        | ntegrative S |

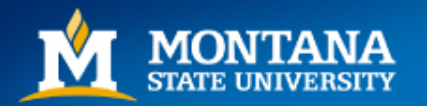

#### Week View

- Select 'Week' from the toolbar.
- Select a room to view the scheduled Sections/Events in that room for the week. Toggle through the weeks using the arrow buttons next to the date, or by manipulating the calendar icon. When new dates are selected, click the 'Update Results' button to refresh the grids.

| 🛦 Home 🛗 Calendars  | 🔑 Settings | 5      |         |             |                         |                |                  |                |                  |                 |
|---------------------|------------|--------|---------|-------------|-------------------------|----------------|------------------|----------------|------------------|-----------------|
| Rooms Resources Day | Week       |        |         |             |                         | Cho            | ose Calendar:    | Campus Calen   | Filter:          | /ilson Hall (WI |
| Q Date: 08/28/2018  | × 🛍        | C End  | Date 🔻  | < Augu      | ist 26 - September 1, 2 | 2018 👻 >       |                  |                |                  |                 |
| Room -1             | Buildin    | Campus | LAD (21 |             | Sun 08/26               | Mon 08/27      | Tue 08/28        | Wed 08/29      | Thu 08/30        | Fri 08/31       |
| ⊙ WIL 2105 -        | WIL        | Z      | CLASSF  | 06:00       |                         |                |                  |                |                  |                 |
| ⊙ WIL 2103 -        | WIL        | Z      | CONFE   | 07:00       |                         |                |                  |                |                  |                 |
| ⊙ WIL 1156 -        | WIL        | Z      | CLASSF  | AM          |                         |                |                  |                |                  |                 |
| ⊙ WIL 1155 - NAS    | WIL        | Z      |         | 08:00       |                         | 08:00 AM WRIT  | 08:00 AM - 09:15 | 08:00 AM WRIT  | 08:00 AM - 09:15 | 08:00 AM WRIT   |
| ⊙ WIL 1154 -        | WIL        | Z      | CLASSF  | 09:00       |                         | 09:00 AM WRIT  | WRIT 101W/002 -  | 09:00 AM WRIT  | WRIT 101W/002 -  | 09:00 AM WRIT   |
| ⊙ WIL 1153 -        | WIL        | Z      | CLASSE  | AM          |                         |                | 09:25 AM HSTR    |                | 09:25 AM HSTR    |                 |
| ⊙ WIL 1148 -        | WIL        | Z      | CLASSF  | 10:00<br>AM |                         | 10:00 AM CLS 1 |                  | 10:00 AM CLS 1 |                  | 10:00 AM CLS 1  |

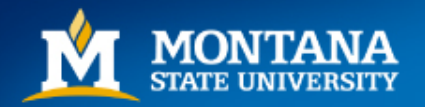

### Helpful Tips

- Columns can be added and customized within the scheduling grids. Click and drag into desired positions.
- Columns can be sorted alphabetical, ascending/descending, capacity, etc. by clicking in the column header.

| A Home 🛗 Calendars | ; 🎤 Settings | 1         |        |          |         |           |
|--------------------|--------------|-----------|--------|----------|---------|-----------|
| Rooms Resources D  | ay Week      |           |        |          |         |           |
| Q Date: 08/28/2018 | × 🛍          | C E       | nd Dat | :e 🔻     | < Augus | t 26 - Se |
| Room –1            | 👻 Buildin    | Campu     | s      |          |         | Sun       |
| © WIL 2105 -       | 🗘 Use Defa   | ault Sort |        |          | 06:00   |           |
| ⊙ WIL 2103 -       | 🔟 Colum      | ns 🕨      |        | Roor     | n Id    |           |
| ⊙ WIL 1156 -       | WIL          | z         |        | Roc      | om      |           |
| ⊙ WIL 1155 - NAS   | WIL          | Z         |        | Building | g Code  |           |
| ⊙ WIL 1154 -       | WIL          | Z         |        | Building | Name    |           |
| ⊙ WIL 1153 -       | WIL          | Z         |        | Cam      | pus     |           |
| ⊙ WIL 1148 -       | WIL          | Z         |        | Тур      | be      |           |
| ⊙ WIL 1147 -       | WIL          | Z         |        | Capa     | city    |           |
| ⊙ WIL 1145 -       | WIL          | Z         |        | Nar      | ne      |           |
| ⊙ WIL 1144 -       | WIL          | Z         |        | Nu       | hor     |           |
| ⊙ WIL 1143 -       | WIL          | Z         |        | NUM      | iber    |           |
| ⊙ WIL 1142 -       | WIL          | Z         | U      | Descri   | ption   |           |

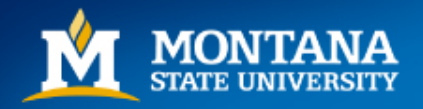

## Helpful Hints

 Hover over the bullet icon next to any room to reveal Room Details, including the Scheduling Authority, room features, capacity etc.

| C          | Room Details: Cheever Hall 215 - (Standard)                                                                                                    |
|------------|----------------------------------------------------------------------------------------------------|
|            | Room Type: CLASSROOM (110)<br>Capacity: 104<br>Layout: Default<br>Campus: Z<br>Description:Registrar's Office, 994-6650. Please contact eventschedulin |
| , <b>O</b> | Feature                                                                                                    |
| Θ          | AV Single Fixed Screen                                                                                                    |
| Θ          | Carpet                                                                                                    |
| Θ          | Ceiling Mounted Projector                                                                                                    |
| Θ          | Document Camera                                                                                                    |
| 0          | DVD Player                                                                                                    |
| Θ          | Handicap Accessible                                                                                                    |
| 0          | iClicker                                                                                                    |
| -0         | Laptop Wired                                                                                                    |
|            | Laptop Wired-HDMI                                                                                                    |
| 8          | Lecture Capture                                                                                                    |
| -          | Microphone                                                                                                    |

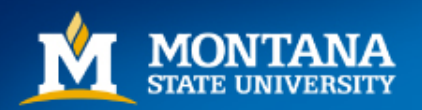

# <u>Helpful Hints</u>

Hover over a Section or Event to get more details.

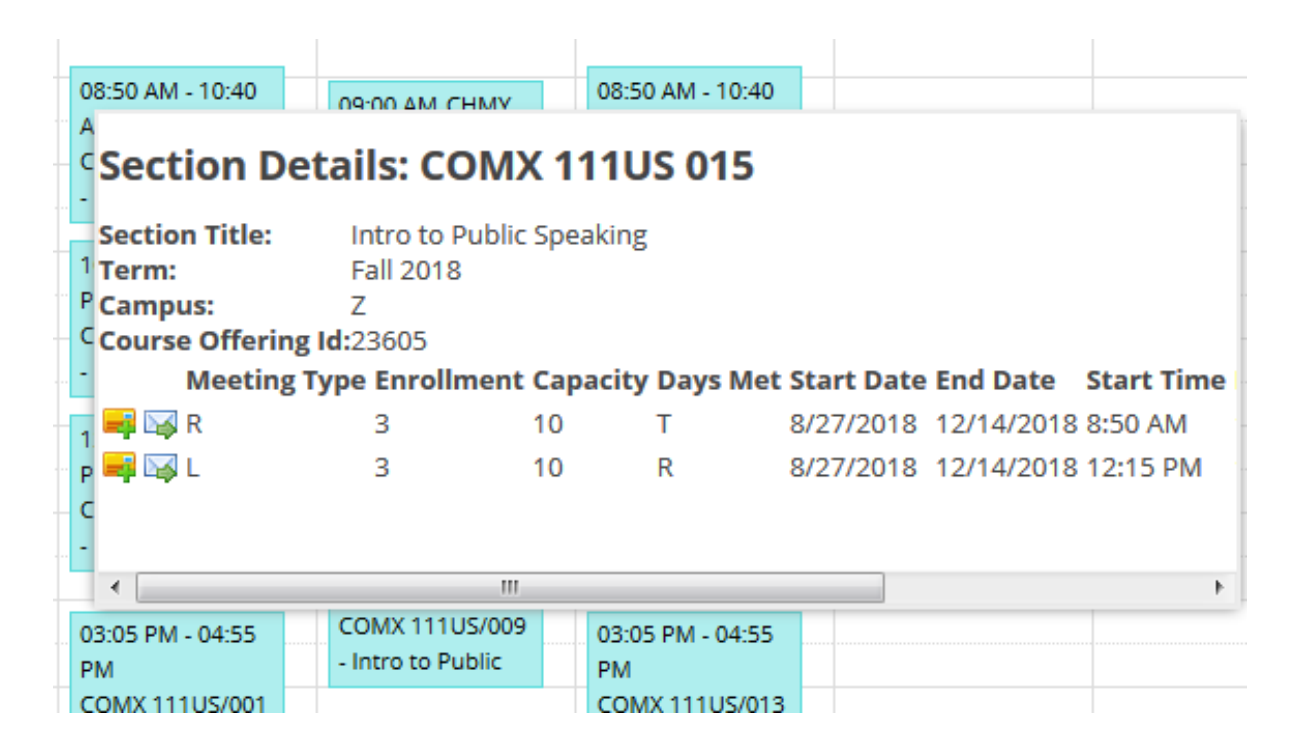

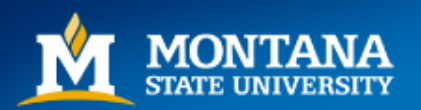

### Questions, Comments

Contact the Registrar's Office at <u>eventscheduling@montana.edu</u>. We are always available to help troubleshoot and answer questions!

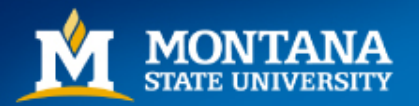

Mountains & Minds